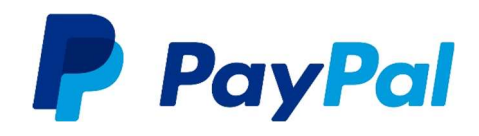

# How to grant Third Party API Permissions with PayPal

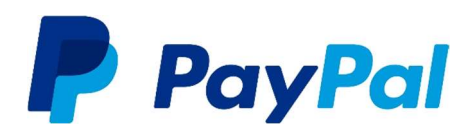

**<u>Step 1</u>**: Go to the PayPal website and log in to your account.

| Email add | ress                       |  |
|-----------|----------------------------|--|
| Password  |                            |  |
|           | Log In                     |  |
|           | Having trouble logging in? |  |

**<u>Step 2</u>**: Click on Tools at the top of the page.

| PayPal 🕈             | Money Transac      | tions Customers Tools More -                                                     | Log Out |
|----------------------|--------------------|----------------------------------------------------------------------------------|---------|
|                      | 1 IIII             | It's time to start getting paid!<br>ish setting up so you can open for business. |         |
| Money                | More >             | Transactions                                                                     | More >  |
| Available<br>£0.00   |                    | There are no transactions for this date rar                                      | ige.    |
| Withdraw money - Add | money - Currencies |                                                                                  |         |

## Granting Third Party API Permissions

Step 3: Select 'All Tools'

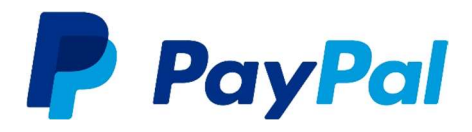

Tools V More V Invoicing PayPal Business Set-up Request Money Resolution Centre

Send Money

All Tools

Step 4: Click on 'API Credentials'

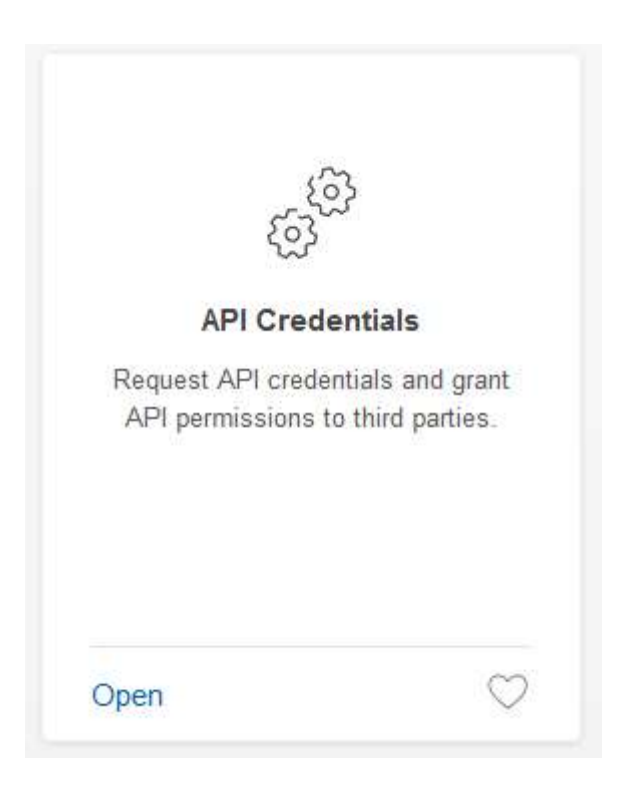

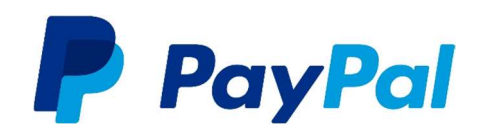

### Step 5: Click on Add or edit AP permissions

#### API access

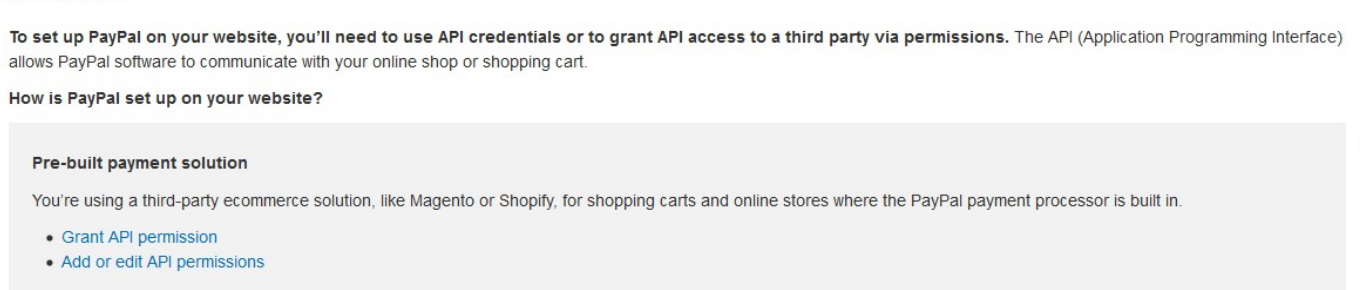

#### Step 6: Click on Grant API permission

| PayPal A Money Transactions                                                                                                    | Customers Tools                                                                                                    | More -                                                                                                    | Log Out                                                          |
|----------------------------------------------------------------------------------------------------|----------------------------------------------------------------------------------------------------|----------------------------------------------------------------------------------------------------|------------------------------------------------------------------|
| API Access<br>An API (Application Programming Interface) al<br>Setting up API permissions and creat<br>Choose one of the following options to integrat<br>Option 1 - Grant API permissions to a third<br>PayPal APIs on your behalf.<br>Choose this option if:<br>• You are using a pre-integrated shopping<br>third party<br>• Your website is hosted and managed by<br>service provider<br><u>Grant API permission</u> | llows PayPal software to commun<br>dentials<br>ate your PayPal payment solution<br>party to use certain<br>g cart, hosted by a<br>y a third-party<br>Reque | nicate with your online shop or shopping<br>with your online shop or shopping cart.<br>12 - Request API credentials to create y<br>ame and password.<br>ption applies to:<br>stom websites and online shops<br>+-integrated shopping carts running on p<br>est API credentials | Back to My Profile<br>g cart.<br>/our own API<br>your own server |
| Accept payments from your online s<br>Enable PayPal Express Checkout to accept pr<br>later.<br>Questions?<br>If you're not sure about setting up APIs, ask you<br>terminology.                                                                                                    | shops before setting up Af<br>ayments from your online shops r<br>our shopping cart provider or web:                                                       | <b>Pis</b><br>right away. You can set up API permissi<br>site developer. <u>Learn more</u> about PayP;                                                                                                    | ons or credentials<br>al API concepts and                        |

Step 7: Enter the following text into the 'Third Party Permission Username' field presented onscreen:

#### paypal\_api1.paymentassured.com

Then click 'Look up'.

| Manage permission given to a third-party application to | ) access specific information in your account and take actions on your br |
|---------------------------------------------------------|---------------------------------------------------------------------------|
| For more information about the permissions you are g    | ranting, see Third Party Permissions.                                     |
| Third Party Permission Username                         | Lookup                                                                    |
|                                                         |                                                                           |

## Granting Third Party API Permissions

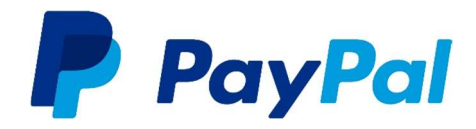

<u>Step 8:</u> Payment Assured will now be set as your organisation. Please grant the following permissions and click 'Save' when complete.

#### **Granted Permissions**

- Use PayPal Express Checkout to process payments. What's this?
- ☑ Issue a refund for a specific transaction. What's this?
- Process your customers' debit or credit card payments. What's this?
- Authorise and capture your PayPal transactions. What's this?
- Create and manage PayPal payment buttons on your website. What's this?
- Obtain your PayPal account balance. What's this?
- Obtain information about a single transaction. What's this?
- Search your transactions for items that match specific criteria and display the results. What's this?
- Charge an existing customer based on a prior transaction. What's this?
- Create and manage Recurring Payments. What's this?
- Obtain authorisation for pre-approved payments and initiate pre-approved transactions. What's this?
- Accept or refuse a pending transaction. What's this?
- ✓ Issue a refund for any prior transaction. What's this?
- Initiate transactions to multiple recipients in a single batch. What's this?
- Dynamically encrypt PayPal payment buttons on your web site. What's this?
- Generate consolidated reports for all accounts. What's this?
- Use PayPal Express Checkout to process mobile payments. What's this?
- Authorise transactions with Universal Air Travel Plans. What's this?
- Manage your invoicing through a third party. What's this?
- Generate reports for recurring billing and other outstanding orders. What's this?
- Capture payments in batches. What's this?
- Run dispute reports and issue batch refunds. What's this?
- Create and modify accounts, and run reports on them. What's this?

#### Available Permissions

For more information about all of the permissions available, see Third Party Definitions.

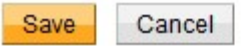

You will need to contact Support to enable PayPal on your Gateway account before you can begin accepting payment. Support will require your PayPal username or PayPal Merchant ID for a successful setup.

## Granting Third Party API Permissions

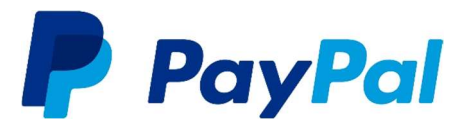

<u>Step 9:</u> We provide the ability to retrieve the PayPal buyer's information as part of the checkout journey, including the buyer's billing address. In order to activate the Billing Address retrieval on your PayPal account, you will need to contact PayPal support. Their details can be found below:

0800 358 7911 – for free calls from a UK landline. Or alternatively the team can also be reached on +353 1 436 9004.

Their hours of operation (UK time): 8am to 10pm Monday to Friday 8am to 9pm Saturday; 9am to 9pm Sunday